### **<u>Club informatique Mont-Bruno</u>**

Séances du 28 février et du 9 avril 2014 Présentateur : Michel Gagné

### Contenu de la séance

- Le moteur de recherche Google
- La recherche de cartes et d'itinéraires avec Google Maps
- L'option *Street View* de Google
- La recherche d'hébergement

### Le moteur de recherche Google

Tous les exercices présument que le programme Internet Explorer a été préalablement démarré.

### L'accès au moteur de recherche

Exercice 1 : Comment télécharger la page d'accueil du moteur de recherche Google et l'ajouter au volet des favoris.

- 1. Téléchargez la page **google.ca**
- 2. Si la page s'affiche en anglais, cliquez sur **Français** au milieu de la page.
- 3. Cliquez de la droite sur un endroit inutilisé au-dessus de la barre d'adresses.
- 4. S'il n'y a pas de crochet à gauche de **Volet des favoris**, cliquez sur **Volet des favoris** pour faire apparaître un crochet.
- 5. Ajoutez la page d'accueil de Google au volet des favoris en cliquant sur le bouton 🛸

### La recherche de pages Web

# Exercice 2 : Comment trouver des pages Web contenant un certain mot. (Vous allez demander à Google de vous fournir toutes les pages Web contenant le mot *saumon*.)

- 1. Téléchargez la page d'accueil du moteur de recherche Google en cliquant sur **Google** dans le volet des favoris.
- 2. Demandez à Google de vous fournir toutes les pages Web contenant le mot **saumon** avec les actions suivantes :
  - 2.1. dans le rectangle au-dessus du bouton Recherche Google, écrivez saumon;
  - 2.2. frappez sur la touche **Entrée**.
- 3. Familiarisez-vous avec le contenu de la partie gauche de la page qui est apparue. Vous y trouverez, de haut en bas, les informations suivantes :
  - 3.1. une copie de votre requête;
  - 3.2. une ligne affichant le nombre de pages contenant le mot **saumon** et le temps pris par Google pour trouver ces pages;
  - 3.3. des bandeaux publicitaires peuvent apparaître au-dessus des résultats de la recherche; ignorez ces bandeaux; des bandeaux publicitaires ne sont pas affichés à la suite de toutes les requêtes;
  - 3.4. une liste de 10 pages contenant le mot **saumon**; les pages sont triées en fonction de leur intérêt pour vous (basé sur ce que Google sait de vous); pour chaque page, vous

trouverez

- 3.4.1. le titre de la page (en bleu),
- 3.4.2. l'adresse de la page (en vert),
- 3.4.3. un extrait de la page (lisez cet extrait, il vous permet de déterminer si la page contient l'information que vous recherchez);
- 3.5. des bandeaux publicitaires peuvent apparaître au-dessous des résultats de la recherche; ignorez ces bandeaux; des bandeaux publicitaires ne sont pas affichés à la suite de toutes les requêtes;
- 3.6. une liste d'expressions apparentées à votre requête qui sont souvent recherchées par les utilisateurs de Google;
- 3.7. sous le dessin Gooooooogle ▷, des liens vers d'autres listes contenant chacune 10 pages contenant le mot saumon.
- 4. Familiarisez-vous avec le contenu de la partie droite de la page. Vous y trouverez, de haut en bas, les informations suivantes :
  - 4.1. des bandeaux publicitaires peuvent s'afficher en haut de la page; ignorez ces bandeaux; des bandeaux publicitaires ne sont pas affichés à la suite de toutes les requêtes;
  - 4.2. quelques images associées au mot saumon (en cliquant sur **Plus d'images**, vous obtiendrez d'autres images de saumon);
  - 4.3. des informations associées au mot saumon.
- 5. Explorez la cache du premier résultat proposé par Google avec les actions suivantes :
  - 5.1. ignorez les sections contenant des annonces s'il y en a (il n'y en a pas toujours);
  - 5.2. à droite de la ligne verte du premier résultat de recherche, cliquez sur ▼;
  - 5.3. dans le menu qui est apparu, cliquez sur **En cache** pour voir la page telle qu'elle était au moment où Google l'a copiée sur son disque dur;
  - 5.4. lisez le texte en gris en haut de la page;
  - 5.5. notez la date et l'heure à laquelle Google a copié la page.

# **Exercice 3 : Comment trouver des pages contenant plusieurs mots. (Vous allez demander à Google de vous fournir toutes les pages contenant les mots** *pâté, au et saumon.*)

- 1. Téléchargez la page d'accueil du moteur de recherche Google comme indiqué à l'instruction 1 de l'exercice précédent.
- 2. Demandez à Google de vous fournir toutes les pages contenant les mots **pâté**, **au** et **saumon** avec les actions suivantes :
  - 2.1. dans le rectangle au-dessus du bouton Recherche Google, écrivez pâté au saumon;
  - 2.2. frappez sur la touche Entrée.

# Exercice 4 : Comment trouver des pages contenant une suite de plusieurs mots dans un ordre précis. (Vous allez demander à Google de vous fournir toutes les pages contenant la suite de mots *pâté au saumon*.)

- 1. Téléchargez la page d'accueil du moteur de recherche Google.
- 2. Demandez à Google de vous fournir toutes les pages contenant la suite de mots **pâté au saumon** avec les actions suivantes :
  - 2.1. dans le rectangle au-dessus du bouton **Recherche Google**, écrivez **"pâté au saumon"** (le **"** se trouve sur la même touche que le chiffre 2);
  - 2.2. frappez sur la touche Entrée.

Exercice 5 : Comment trouver des pages contenant une suite de plusieurs mots dans un ordre précis ainsi qu'un autre mot. (Vous allez demander à Google de vous fournir toutes les pages contenant la suite de mots *pâté au saumon* ainsi que le mot *céleri*.)

- 1. Téléchargez la page d'accueil du moteur de recherche Google.
- 2. Demandez à Google de vous fournir toutes les pages contenant la suite de mots **pâté au** saumon ainsi que le mot céleri avec les actions suivantes :
  - 2.1. dans le rectangle au-dessus du bouton **Recherche Google**, écrivez **"pâté au saumon" céleri**;
  - 2.2. frappez sur la touche Entrée.

Exercice 6 : Comment éliminer des résultats de votre recherche les pages contenant un certain mot. (Vous allez demander à Google de vous fournir toutes les pages contenant la suite de mots *pâté au saumon* et le mot *céleri*, mais ne contenant pas le mot *sel*.)

- 1. Téléchargez la page d'accueil du moteur de recherche Google.
- 2. Demandez à Google de vous fournir toutes les pages contenant **pâté au saumon** et **céleri**, mais ne contenant pas **sel** avec les actions suivantes :
  - 2.1. dans le rectangle au-dessus du bouton **Recherche Google**, écrivez **"pâté au saumon" céleri -sel** (notez qu'il n'y a pas d'espace entre le et le mot **sel**);
  - 2.2. frappez sur la touche Entrée.

Exercice 7 : Comment utiliser la page *Recherche avancée* du moteur de recherche Google. (Vous allez demander à Google de vous fournir toutes les pages du site de *La Presse* affichant le nom *Claude Benjamin* qui ont été recensées par le moteur de recherche au cours de la dernière année.)

- 1. Téléchargez la page d'accueil du moteur de recherche Google.
- 2. Dans le rectangle au-dessus du bouton Recherche Google, écrivez "Claude Benjamin".
- 3. Frappez sur la touche Entrée.
- 4. En haut à droite de la page, cliquez sur 🔯,
- 5. Dans le menu qui est apparu, cliquez sur Recherche avancée.
- 6. Indiquez les caractéristiques des pages recherchées avec les actions suivantes :
  - 6.1. à droite de dernière mise à jour, cliquez sur à une date indifférente;
  - 6.2. dans le menu qui est apparu, cliquez sur au cours des 365 derniers jours;
  - 6.3. à droite de Site ou Domaine, écrivez www.lapresse.ca
- 7. En bas de la page, cliquez sur le bouton Recherche avancée.

#### **Recherche d'images**

### **Exercice 8 : Comment utiliser Google pour trouver une image. (Vous allez trouver une image de Maurice Richard.)**

- 1. Téléchargez la page d'accueil du moteur de recherche Google.
- 2. En haut à droite de la page, cliquez sur **Images**.
- 3. Écrivez Maurice Richard.
- 4. Frappez sur la touche **Entrée**.

### Recherche de vidéos

# **Exercice 9 : Comment utiliser Google pour trouver un vidéo. (Vous allez trouver et regarder un vidéo sur Maurice Richard.)**

- 1. Téléchargez la page d'accueil du moteur de recherche Google.
- 2. En haut à droite de la page, cliquez sur
- 3. Dans le menu qui est apparu, cliquez sur YouTube.
- 4. En haut de la page, écrivez Maurice Richard.
- 5. Frappez sur le bouton **Entrée**.
- 6. Cliquez sur l'une des vignettes proposant des vidéos.
- 7. Regardez la vidéo.

Vous pouvez regarder des épisodes de **La Petite vie** en faisant une recherche avec les mots **La Petite vie**.

### Traductions

Exercice 10 : Comment utiliser Google pour traduire une phrase. (Vous allez traduire en anglais la phrase *N'oubliez pas de laisser la clé de la maison sur la table de la cuisine*.)

- 1. Téléchargez la page d'accueil du moteur de recherche Google.
- 2. En haut à droite de la page, cliquez sur
- 3. En bas du menu qui est apparu, cliquez sur **Plus**.
- 4. Dans le menu qui est apparu, cliquez sur **Traduction**.
- 5. Dans le rectangle de gauche, écrivez N'oubliez pas de laisser la clé de la maison sur la table de la cuisine.
- 6. Au-dessus du rectangle de gauche, cliquez sur Français.
- 7. Au-dessus du rectangle de gauche, cliquez sur **Anglais**.
- 8. Lisez la traduction proposée à droite de votre texte.
- 9. Cliquez sur 🐠 pour écouter le résultat de la traduction.

Exercice 11 : Comment utiliser Google pour traduire une page Web. (Vous allez traduire de l'anglais au français une page de la version anglaise de Wikipédia décrivant le *Christmas pudding.*) – Vous devez faire cet exercice avec Chrome et non avec Internet Explorer, car il ne fonctionne pas sur Internet Explorer au moment où j'écris cet exercice.

- 1. Affichez la page à traduire avec les actions suivantes :
  - 1.1. téléchargez la page en.wikipedia.org
  - 1.2. en haut à droite de la page, à droite de View history, écrivez Christmas pudding;
  - 1.3. frappez sur la touche Entrée.
- 2. Placez une copie de l'adresse de la page dans le presse-papier avec les actions suivantes :
  - 2.1. à droite de 😒 , cliquez sur l'adresse de la page;
  - 2.2. enfoncez la touche **Ctrl** et, en maintenant la touche **Ctrl** enfoncée, frappez sur la touche **C**.
- 3. Téléchargez la page d'accueil du moteur de recherche Google.
- 4. En haut à droite de la page, cliquez sur

- 5. En bas du menu qui est apparu, cliquez sur **Plus**.
- 6. Dans le menu qui est apparu, cliquez sur **Traduction**.
- 7. Écrivez l'adresse de la page à traduire dans le rectangle de gauche avec les actions suivantes :
  - 7.1. cliquez dans le rectangle de gauche pour y placer le curseur d'insertion;
  - 7.2. enfoncez la touche **Ctrl** et, en maintenant la touche **Ctrl** enfoncée, frappez sur la touche **V**.
- 8. Au-dessus du rectangle de gauche, cliquez sur **Français**.
- 9. Au-dessus du rectangle de droite, cliquez sur Anglais.
- 10. Cliquez sur le bouton **Traduire**.

### La recherche de cartes et d'itinéraires avec Google Maps

## Exercice 12 : comment obtenir et imprimer une carte. (Vous allez obtenir et imprimer une carte affichant la ville de Montréal et la ville de St-Bruno.)

- 1. Téléchargez la page d'accueil du moteur de recherche Google.
- 2. En haut à droite de la page, cliquez sur
- 3. Dans le menu qui est apparu, cliquez sur Maps.
- 4. Placez la ville de Montréal au centre de la carte avec les actions suivantes :
  - 4.1. cliquez sur Montréal et maintenez enfoncé le bouton de la souris;
  - 4.2. déplacez le curseur de la souris vers le centre de la carte;
  - 4.3. relâchez le bouton de la souris.
- 5. Obtenez une carte affichant la ville de Montréal et la ville de St-Bruno avec les actions suivantes :
  - 5.1. en haut à gauche de la carte, cliquez sur le +;
  - 5.2. si la région désirée ne se trouve pas au centre de la carte, placez cette région au centre de la carte comme suit
    - 5.2.1. cliquez sur le centre de la région désirée et maintenez enfoncé le bouton de la souris,
    - 5.2.2. déplacez le curseur de la souris vers le centre de la carte,
    - 5.2.3. relâchez le bouton de la souris;
  - 5.3. répétez les instructions 5.1 et 5.2 jusqu'à ce que la région désirée remplisse la carte.
- 6. Pour imprimer la carte, faites les actions suivantes :
  - 6.1. à gauche de la carte, cliquez sur le bouton 📼 ;
  - 6.2. en haut de la page qui est apparue, cliquez sur le bouton Imprimer;
  - 6.3. répondez aux questions d'usage (les questions varient selon les imprimantes);
  - 6.4. fermez l'onglet ou la fenêtre affichant la carte en format d'impression pour revenir à la carte en format de travail.
- 7. Explorez la fonction **Trafic** avec les actions suivantes :
  - 7.1. à droite de la carte, cliquez sur le bouton **Trafic**;
  - 7.2. regardez la densité de circulation actuelle sur les grandes artères de la région de Montréal (la légende des couleurs est affichée dans le rectangle en bas à gauche de la carte);
  - 7.3. regardez la densité de circulation le mercredi à 8 h sur les grandes artères de la région de Montréal comme suit
    - 7.3.1. en bas à gauche de la carte, sous Circulation en temps réel, cliquez sur

#### changer,

- 7.3.2. cliquez sur Trafic pour un jour et une heure donnés,
- 7.3.3. à droite de **Jour**, cliquez sur le jour affiché,
- 7.3.4. dans le menu qui est apparu, cliquez sur Mercredi,
- 7.3.5. à droite de **Heure**, cliquez sur le curseur de l'échelle, maintenez le bouton de la souris enfoncé, déplacez le curseur jusqu'au 8, puis relâchez le bouton de la souris,
- 7.3.6. regardez la densité de circulation;
- 7.4. en haut de la carte, cliquez sur le bouton **Trafic** pour effacer les conditions de trafic.
- 8. Explorez la fonction Satellite avec les actions suivantes :
  - 8.1. en haut de la carte, cliquez sur le bouton Satellite;
  - 8.2. regardez la vue satellite de la région;
  - 8.3. notez que vous distinguez très bien les zones de forêt, les zones agricoles et les zones urbaines.
- 9. Cliquez sur le bouton **Carte** pour revenir en mode **Carte**.

Note : en procédant comme indiqué plus haut, vous pouvez obtenir la carte d'une province, d'une ville ou d'un quartier.

### **Exercice 13 : comment voir votre maison.**

- 1. Téléchargez la page d'accueil du moteur de recherche Google.
- 2. En haut à droite de la page, cliquez sur
- 3. Dans le menu qui est apparu, cliquez sur Maps.
- 4. En haut de la page, à droite de Google, écrivez votre adresse dans le format 2041 rue des Aulnes, St-Bruno, QC.
- 5. Frappez sur la touche **Entrée**.
- 6. En haut à droite de la carte, cliquez sur le bouton **Satellite**.
- 7. En haut à gauche de la carte, cliquez sur le + pour zoomer.
- 8. Cliquez sur le bouton **Carte** en haut à droite de la carte.

### Exercice 14 : comment obtenir un itinéraire entre deux adresses. (Vous allez obtenir l'itinéraire entre le 2041 rue des Aulnes à St-Bruno et le 222 rue Woodstock à St-Lambert.)

- 1. Téléchargez la page d'accueil du moteur de recherche Google.
- 2. En haut à droite de la page, cliquez sur
- 3. Dans le menu qui est apparu, cliquez sur Maps.
- 4. Obtenez l'itinéraire avec les actions suivantes :
  - 4.1. en haut à gauche de la page, cliquez sur le bouton **Obtenir l'itinéraire**;
  - 4.2. en haut à gauche de la page, à droite de A, écrivez 2041 rue des Aulnes, St-Bruno, QC;
  - 4.3. en haut à gauche de la page, à droite de **B**, écrivez **222 rue Woodstock, St-Lambert, QC**;
  - 4.4. cliquez sur le bouton **Itinéraires**.
- 5. Pour imprimer l'itinéraire et la carte, faites les actions suivantes :
  - 5.1. à gauche de la carte, cliquez sur le bouton  $\overline{5}$ ;
  - 5.2. en haut de la page qui est apparue, cliquez sur Inclure le plan global;

- 5.3. en haut à droite de la page, cliquez sur le bouton **Imprimer**;
- 5.4. répondez aux questions d'usage (les questions varient selon les imprimantes);
- 5.5. fermez l'onglet ou la fenêtre affichant la carte en format d'impression pour revenir à la carte en format de travail.
- 6. En plus de la carte précédente, je vous suggère d'imprimer une carte détaillée du quartier de destination pour faciliter votre orientation lorsque vous approcherez de la destination. Vous pouvez obtenir cette carte avec les actions suivantes :
  - 6.1. sur la carte obtenue au moyen des étapes précédentes, double-cliquez sous l'adresse de destination (sans cliquer trop près de la destination, vous êtes trop prêt lorsque le curseur de la souris se transforme en main);
  - 6.2. répétez deux fois l'instruction 6.1;
  - 6.3. au besoin, déplacez la carte comme suit
    - 6.3.1. cliquez sur n'importe quel point de la carte et maintenez enfoncé le bouton de la souris,
    - 6.3.2. déplacez le curseur de la souris dans la direction désirée,
    - 6.3.3. relâchez le bouton de la souris.
- 7. Imprimez les détails du quartier de destination avec les actions suivantes :
  - 7.1. à gauche de la carte, cliquez sur le bouton 📼 ;
  - 7.2. en haut de la page qui est apparue, cliquez sur Inclure le plan global;
  - 7.3. en haut à droite de la page, cliquez sur le bouton Imprimer;
  - 7.4. répondez aux questions d'usage (les questions varient selon les imprimantes);
  - 7.5. fermez l'onglet ou la fenêtre affichant la carte en format d'impression pour revenir à la carte en format de travail.

### L'option Street View de Google Maps

### Visite de Paris

# Exercice 15 : comment visiter Paris. (Vous allez visiter les Champs Élysées et l'Arc de triomphe à Paris.)

- 1. Téléchargez la page d'accueil du moteur de recherche Google.
- 2. En haut à droite de la page, cliquez sur
- 3. Dans le menu qui est apparu, cliquez sur Maps.
- 4. En haut de la page, à droite de Google, écrivez Arc de triomphe, Paris.
- 5. Frappez sur la touche Entrée.
- 6. À gauche de la carte, cliquez une fois sur le + en haut de l'échelle.
- 7. Positionnez-vous sur l'avenue des Champs Élysées à mi-chemin entre la rue Balzac et la rue Tilsitt avec les actions suivantes :
  - 7.1. à gauche de la carte, cliquez sur le petit bonhomme et maintenez le bouton de la souris enfoncé;
  - 7.2. déplacez le curseur de la souris pour placer le petit bonhomme sur l'avenue des Champs Élysées à mi-chemin entre la rue Balzac et la rue Tilsitt (vous êtes au bon endroit lorsque l'indicateur vert sous le petit bonhomme se trouve sur l'avenue des Champs Élysées et que la vignette près du petit bonhomme indique une adresse sur l'avenue des Champs Élysées);
  - 7.3. relâchez le bouton de la souris;

- 7.4. notez que l'adresse où vous êtes positionné apparaît en haut à gauche de l'image lorsque vous bougez la souris;
- 7.5. si l'adresse où vous êtes positionné n'est pas sur l'avenue des Champs Élysées, faites comme suit
  - 7.5.1. cliquez sur le x en haut à droite de la carte,
  - 7.5.2. retournez à l'instruction 7.1.
- 8. Si vous ne voyez pas l'Arc de triomphe, tournez-vous avec l'action suivante :
  - 8.1. en haut à gauche de l'image, cliquez sur 🔪 autant de fois que nécessaire jusqu'à ce que vous voyiez l'Arc de triomphe en face de vous.
- 9. Bougez la souris pour faire apparaître une flèche au bas de l'écran.
- 10. Cliquez quatre fois sur la flèche qui pointe vers l'Arc de triomphe.
- 11. Faites un peu de lèche-vitrine avec les actions suivantes :
  - 11.1. en haut à gauche de l'image, cliquez deux fois sur '> pour tourner vers la droite;
  - 11.2. regardez les vitrines;
  - 11.3. en haut à gauche de l'image, cliquez sur 🔶 pour voir le haut des édifices;
  - 11.4. en haut à gauche de l'image, cliquez sur 🔊 pour regarder de nouveau au niveau de la rue;
  - 11.5. en bas de l'image, cliquez sur la flèche qui pointe vers la gauche pour avancer sur l'avenue des Champs Élysées en direction de l'Arc de triomphe;
  - 11.6. regardez les vitrines;
  - 11.7. en bas de l'image, cliquez de nouveau sur la flèche qui pointe vers la gauche pour avancer sur l'avenue des Champs Élysées en direction de l'Arc de triomphe;
  - 11.8. regardez les vitrines;
  - 11.9. en haut à gauche de l'image, cliquez deux fois sur 🚺 pour regarder en direction de l'Arc de triomphe.
- 12. Avancez sur l'avenue des Champs Élysées jusqu'à l'Arc de triomphe.
- 13. En haut à droite de la carte, cliquez sur Photos.
- 14. Regardez quelques photos.
- 15. Reprenez votre promenade en cliquant sur la vignette portant la légende *Street View* en haut à droite de l'image.

### Visite de Venise

# Exercice 16 : comment visiter Venise avec *Street View*. (Vous pouvez vous promener dans les rues ou sur les canaux.)

- 1. Téléchargez la page d'accueil du moteur de recherche Google.
- 2. En haut à droite de la page, cliquez sur
- 3. Dans le menu qui est apparu, cliquez sur Maps.
- 4. En haut de la page, à droite de Google, écrivez Venise, Italie.
- 5. Frappez sur la touche **Entrée**.
- 6. En utilisant le zoom, agrandissez la carte à l'échelle désirée (au besoin, placez la région désirée au centre de la carte en cliquant sur la région désirée, puis, en maintenant le bouton de la souris enfoncé, déplacez la région désirée vers le centre de l'écran, finalement relâchez le bouton de la souris).
- 7. Cliquez sur le petit bonhomme, maintenez le bouton de la souris enfoncée, déplacez le bonhomme à l'endroit désiré et déposez-le en relâchant le bouton de la souris.

### Visite du Jardin botanique de Montréal

#### Exercice 17 : comment visiter le Jardin botanique de Montréal avec Street View.

- 1. Téléchargez la page d'accueil du moteur de recherche Google.
- 2. En haut à droite de la page, cliquez sur
- 3. Dans le menu qui est apparu, cliquez sur Maps.
- 4. En haut de la page, à droite de Google, écrivez Jardin botanique de Montréal.
- 5. Frappez sur la touche Entrée.
- 6. En utilisant le zoom, agrandissez la carte à l'échelle désirée (au besoin, placez la région désirée au centre de la carte en cliquant sur la région désirée, puis, en maintenant le bouton de la souris enfoncé, déplacez la région désirée vers le centre de l'écran, finalement relâchez le bouton de la souris).
- 7. Cliquez sur le petit bonhomme, maintenez le bouton de la souris enfoncé, déplacez le bonhomme à l'endroit désiré et déposez-le en relâchant le bouton de la souris.

### Visite du Butchart Garden de Vancouver

### Exercice 18 : comment visiter le Butchart Garden de Vancouver avec Street View.

- 1. Téléchargez la page d'accueil du moteur de recherche Google.
- 2. En haut à droite de la page, cliquez sur
- 3. Dans le menu qui est apparu, cliquez sur Maps.
- 4. En haut de la page, à droite de Google, écrivez Butchart Garden de Vancouver.
- 5. Frappez sur la touche **Entrée**.
- 6. En utilisant le zoom, agrandissez la carte à l'échelle désirée (au besoin, placez la région désirée au centre de la carte en cliquant sur la région désirée, puis, en maintenant le bouton de la souris enfoncé, déplacez la région désirée vers le centre de l'écran, finalement relâchez le bouton de la souris).
- 7. Cliquez sur le petit bonhomme, maintenez le bouton de la souris enfoncée, déplacez le bonhomme à l'endroit désiré et déposez-le en relâchant le bouton de la souris.

#### Visite du Taj Mahal

#### Exercice 19 : comment visiter le Taj Mahal avec Street View.

- 1. Téléchargez la page d'accueil du moteur de recherche Google.
- 2. En haut à droite de la page, cliquez sur
- 3. Dans le menu qui est apparu, cliquez sur Maps.
- 4. En haut de la page, à droite de Google, écrivez Taj Mahal.
- 5. Frappez sur la touche Entrée.
- 6. Cliquez sur le petit bonhomme, maintenez le bouton de la souris enfoncé, déplacez le bonhomme à l'endroit désiré et déposez-le en relâchant le bouton de la souris.

### Exercice 20 : comment accéder au portail des randonnées Street View.

- 1. Téléchargez la page <u>https://www.google.com/intl/fr-CA/maps/about/behind-the-scenes/streetview/treks</u>
- 2. Au centre de l'image, cliquez sur **Regarder la vidéo**.
- 3. Si une fenêtre en bas de l'écran affiche le message **Seul le contenu sécurisé s'affiche**, faites les actions suivantes :
  - 3.1. cliquez sur Afficher tout le contenu;
  - 3.2. cliquez de nouveau sur **Regarder la vidéo**.

### Randonnée Street View de Venise

### Exercice 21 : comment accéder à la randonnée *Street View* de Venise.

- 1. Téléchargez la page <u>https://www.google.com/intl/fr-CA/maps/about/behind-the-scenes/streetview/treks</u>
- 2. Cliquez sur Venise (vous devrez utiliser la barre de défilement pour trouver le mot Venise).

### Randonnée Street View de la Grande barrière de corail

Exercice 22 : comment accéder à la randonnée *Street View* de la Grande barrière de corail.

- 1. Téléchargez la page <u>https://www.google.com/intl/fr-CA/maps/about/behind-the-scenes/streetview/treks</u>
- 2. Cliquez sur **Grande Barrière de corail** (vous devrez utiliser la barre de défilement pour trouver les mots **Grande Barrière de corail**).

### Visite d'un sous-marin

### Exercice 23 : comment visiter un sous-marin avec *Street View*.

1. Téléchargez la page <u>https://www.google.co.uk/maps?ll=51.395495%2C0.526705000000001&cbp=%2C256.06</u> <u>%2C%2C1%2C-</u> <u>0.0&layer=c&panoid=D03HgqkhWFIAAAQJOMnFiA&spn=0.180000000000000788%2C0</u> <u>.300000000000001&output=classic&cbll=51.395495%2C0.526705</u>

### La recherche d'hébergement

# Exercice 24 : Comment trouver un hébergement. (Vous allez trouver un hébergement à Berlin en spécifiant vos dates de voyage et vos préférences pour l'hébergement.)

- 1. Téléchargez la page **booking.com**
- 2. Indiquez que vous voulez une chambre à Berlin du 10 au 15 août 2014 pour deux personnes avec les actions suivantes :
  - 2.1. sous Destination/Nom de l'établissement, écrivez Berlin
  - 2.2. dans le menu qui est apparu, cliquez sur Berlin, Berlin (état fédéral), Allemagne;

- 2.3. spécifiez la date d'arrivée comme suit
  - 2.3.1. sous **Du**, cliquez sur l'image d'un calendrier,
  - 2.3.2. dans le calendrier qui est apparu, cliquez plusieurs fois sur  $\bigcirc$  jusqu'à ce que le calendrier affiche **août 2014**,
  - 2.3.3. dans la section du mois d'août, cliquez sur 10;
- 2.4. spécifiez la date de départ comme suit
  - 2.4.1. sous Au, cliquez sur l'image d'un calendrier;
  - 2.4.2. dans le calendrier qui est apparu, notez que le site vous affiche le calendrier

d'août 2014; au besoin, vous pourriez changer le mois en cliquant sur 🔍

- 2.4.3. dans la section du mois d'août, cliquez sur 15;
- 2.5. à droite de **Personnes**, notez que l'option de défaut est une chambre pour deux adultes; au besoin, vous pourriez changer cette option en cliquant sur **2 adultes (1 chambre)**, puis en cliquant sur l'option désirée;
- 2.6. cliquez sur le bouton **Rechercher**.
- 3. En haut de la page, notez que le site vous indique qu'un grand nombre d'établissements sont disponibles pour votre hébergement.
- 4. Raffinez votre recherche en indiquant que vous voulez un tarif quotidien compris entre 70 \$ et 159 \$ avec les actions suivantes :
  - 4.1. à gauche de l'écran, au besoin, cliquez sur ► Tarif souhaité (par nuit) pour afficher les options de cette section;
  - 4.2. dans la section Tarif souhaité (par nuit), cliquez sur CAD 70 CAD 159;
  - 4.3. attendez que la recherche se termine;
  - 4.4. notez que le nombre d'établissements qui vous sont proposés est plus petit, mais que les établissements proposés sont maintenant dans la fourchette de tarifs souhaitée.
- 5. Raffinez votre recherche en indiquant que vous voulez des établissements de trois étoiles ou plus avec les actions suivantes :
  - 5.1. à gauche de l'écran, au besoin, cliquez sur ► Étoiles pour afficher les options de cette section;
  - 5.2. dans la section Étoiles, cliquez sur 3 étoiles;
  - 5.3. attendez que la recherche se termine;
  - 5.4. notez que le nombre d'établissements qui vous sont proposés est plus petit, mais que les établissements proposés ont maintenant 3 étoiles;
  - 5.5. dans la section Étoiles, cliquez sur 4 étoiles;
  - 5.6. attendez que la recherche se termine;
  - 5.7. notez que le nombre d'établissements qui vous sont proposés a augmenté, et que les établissements proposés ont maintenant 3 ou 4 étoiles;
  - 5.8. dans la section Étoiles, cliquez sur 5 étoiles;
  - 5.9. attendez que la recherche se termine;
  - 5.10 notez que le nombre d'établissements qui vous sont proposés a augmenté, et que les établissements proposés ont maintenant 3, 4 ou 5 étoiles.
- 6. Raffinez votre recherche en indiquant que vous voulez uniquement des établissements qui ont reçu une cote de 8 ou plus par les visiteurs avec les actions suivantes :
  - 6.1. à gauche de l'écran, au besoin, cliquez sur ► Note des commentaires pour afficher les options de cette section;
  - 6.2. dans la section Note des commentaires, cliquez sur Très bien : 8+;
  - 6.3. attendez que la recherche se termine;
  - 6.4. notez que le nombre d'établissements qui vous sont proposés est plus petit, mais que les établissements proposés ont tous reçu la cote de 8 ou plus.

- 7. Raffinez votre recherche en indiquant que vous voulez uniquement des établissements qui ont une connexion Wi-Fi, un parking et des chambres non-fumeurs avec les actions suivantes :
  - 7.1. à gauche de l'écran, au besoin, cliquez sur ► Équipement pour afficher les options de cette section;
  - 7.2. dans la section Équipement, cliquez sur connexion Wi-Fi au réseau local;
  - 7.3. attendez que la recherche se termine;
  - 7.4. dans la section Équipement, cliquez sur parking;
  - 7.5. attendez que la recherche se termine;
  - 7.6. dans la section Équipement, cliquez sur chambres non-fumeurs;
  - 7.7. attendez que la recherche se termine.
- 8. Raffinez votre recherche en indiquant que vous voulez uniquement des établissements qui ont la climatisation avec les actions suivantes :
  - 8.1. à gauche de l'écran, au besoin, cliquez sur ► Équipement du logement pour afficher les options de cette section;
  - 8.2. dans la section Équipement du logement, cliquez sur climatisation;
  - 8.3. attendez que la recherche se termine.
- 9. Triez les résultats en fonction de l'évaluation des clients avec les actions suivantes :
  - 9.1. en haut de la liste d'établissements, cliquez sur Note des commentaires;
  - 9.2. dans le menu qui est apparu, cliquez sur couples d'âge mûr;
  - 9.3. attendez que le tri se termine.
- 10. Renseignez-vous sur le premier établissement proposé avec les actions suivantes :
  - 10.1. cliquez sur le nom de l'établissement (le nom de l'établissement se trouve sur la première ligne de la section);
  - 10.2. placez le curseur de la souris sur la grande image pour faire apparaître les flèches de navigation;
  - 10.3. cliquez plusieurs fois sur une des flèches pour voir des photos de diverses parties de l'établissement;
  - 10.4. lorsque vous avez vu assez de photos, revenez à l'onglet original en cliquant sur celuici.
- 11. Commencez (sans compléter) votre réservation avec les actions suivantes :

11.1. mémorisez le prix proposé;

11.2. cliquez sur  $\stackrel{\text{\tiny \sc ll}}{=}$ ;

- 11.3. à droite du prix proposé, cliquez sur 0 pour faire apparaître les possibilités de réservations;
- 11.4. dans la liste qui est apparue, cliquez sur 1;
- 11.5. à droite de l'écran, cliquez sur le bouton **Réserver**;

11.6. remplissez les champs de la section Vos informations;

11.7. cliquez sur le bouton **Continuer**;

11.8. ne remplissez pas les champs de la page qui est apparue à moins que vous ne vouliez vraiment faire une réservation.